## Инструкция по установке экземпляра программного обеспечения, предоставленного для проведения экспертной проверки

Для установки экземпляра программного обеспечения, предоставленного для проведения экспертной оценки необходимо:

1) Открыть любой браузер актуальной версии. Рекомендуемые к использованию браузеры:

- Google Chrome
- Яндекс. Браузер
- Microsoft Edge
- Opera
- Firefox
- Safari
- Android Browser
- Samsung Internet

2) Открыть сайт - https://спортивныйдальнийтест.двгафк.рф/

3) Для доступа к демонстрационному серверу (для прохождения http basic auth аутентификации) можно использовать следующие учетные данные:

Логин: expert\_user@mail.ru

Пароль: "rcgthn2024

4) Для использования панели администрирования необходимо перейти по адресу https://спортивныйдальнийтест.двгафк.рф/admin

5) Для авторизации в панели администрированияможно использовать следующие учетные данные:

Логин: expert\_user@mail.ru

Пароль: "rcgthn2024